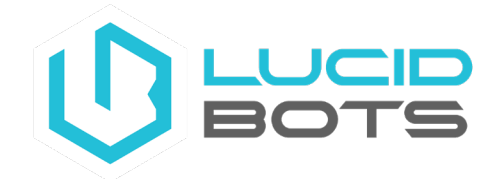

How To Check GPS System Health on Sherpa:

- 1. Ensure your Sherpa & controller are powered up, both GPS arms are extended, drone is outdoors with a clear view of the sky and Auterion Mission Control is open.
- 2. From the Auterion main screen, rapidly press on the black arrow in the top left corner until the Advanced mode window pops up, then press on "Switch to Advanced".

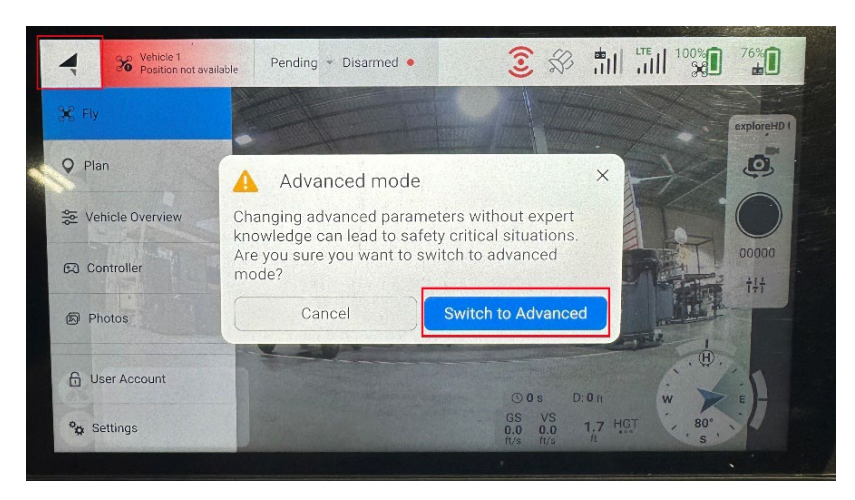

3. Press once on the arrow again in the top left corner, now it will be white w/ a black outline, scroll down on the left menu and then select "Analyze".

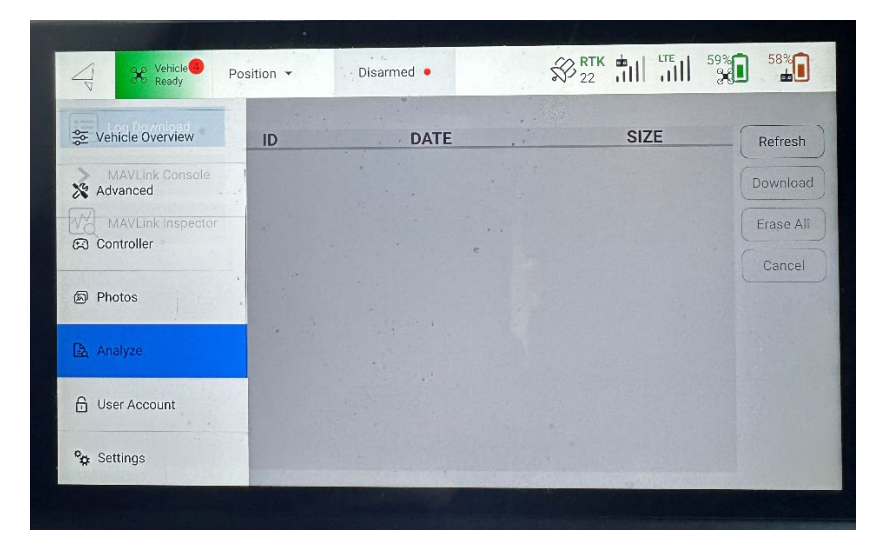

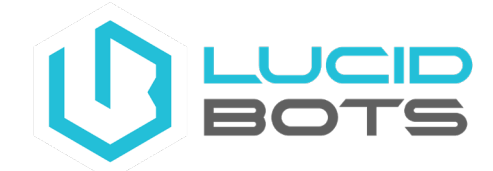

4. Then select "MAVLink Inspector".

| Vehicle Ready     | Position - Disarmed •    |        |                        | 59%         | 58%     |
|-------------------|--------------------------|--------|------------------------|-------------|---------|
| E Log Download    |                          |        |                        |             |         |
| > MAVLink Console | 1 ALTITUDE               | 10.1Hz | Message:<br>Component: | MISSIO<br>1 | N_CURRE |
| MAVLink Inspector | 1 ATTITUDE               | 20.1Hz | Count:                 | 14          |         |
|                   | 1 ATTITUDE_TARGET        | 2.0Hz  | Name                   | Value       | Туре    |
|                   |                          |        | seq                    | 0           | uint16  |
|                   | 1 BATTERY_STATUS         | 0.8Hz  | total                  | 65535       | uint16  |
| 4.                | 192 CELLULAR_STATUS      | 1.0Hz  | mission_state          | 0           | uint8_  |
| Pro-              |                          |        | mission_mode           | 0           | uint8_  |
|                   | 1 CURRENT_EVENT_SEQUENCE | 0.2Hz  | mission_id             | 0           | uint32  |
| · · ·             | 1 CURRENT_MODE           | 0.8Hz  | fence_id               | 0           | uint32  |
|                   | 1 DISTANCE_SENSOR        | 10.1Hz | rally_points_id        | 0           | uint32  |
|                   |                          |        | 0                      |             |         |
|                   |                          |        |                        |             |         |

5. In the middle column of the screen, find and select "GPS2\_RAW". "Fix Type" should be 3 or higher, and "Count" should be any number and increasing in value. Take a photo of the screen.

| Vehicle Ready                                                                                                    | Position   Disarmed     |         |                        | 58% <b>58%</b>      |
|----------------------------------------------------------------------------------------------------|-------------------------|---------|------------------------|---------------------|
|                                                                                                    |                         |         |                        |                     |
| > MAVLink Console                                                                                                    | 1 CURRENT_MODE          | 0.8Hz   | Message:<br>Component: | GPS2_RAW (124)<br>1 |
| MAVLink Inspector                                                                                                    | 1 DISTANCE_SENSOR       | 10.0Hz  | Count:                 | 128                 |
|                                                                                                    | 1 ESTIMATOR_STATUS      | e 1.0Hz | Name                   | Value Type          |
|                                                                                                    | 1 EXTENDED_SYS_STATE    | 1.0Hz   | time_usec              | 2600722 uint64      |
|                                                                                                    |                         |         | fix_type               | 4 uint8_            |
| F.*                                                                                                    | T , GLOBAL_POSITION_INT | 10.0Hz  | lat                    | 3530914 int32_      |
|                                                                                                    | 1 GPS2_RAW              | 5.0Hz   | lon                    | -8085470 int32_     |
|                                                                                                    | 1 GPS_RAW_INT           | 5.047   | alt                    | 253301 int32_       |
|                                                                                                    |                         | 5.012   | eph                    | 66 uint16           |
|                                                                                                    | 190 HEARTBEAT           | 2.0Hz   | epv                    | 111 uint16          |
| and the second second s |                         | -       |                        |                     |
|                                                                                                    |                         |         |                        |                     |

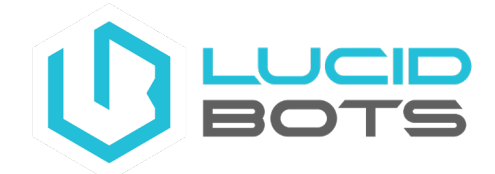

6. Change Then, find "GPS\_RAW\_INT". The "Fix Type" should be 6 or higher, and "Count" should be any number and increasing in value. Take a photo of the screen.

| Vehicle<br>Ready                                                                                                    | Position   Disarmed   | 2         |          | 58% <b>58%</b>  |
|----------------------------------------------------------------------------------------------------|-----------------------|-----------|----------|-----------------|
| Log Download                                                                                                    |                       |           |          |                 |
| > MAVLink Console                                                                                                    | 1 CURRENT_MODE        | 0.2Hz M   | lessage: | GPS_RAW_INT (2  |
| MAVLink Inspector                                                                                                    | 1 DISTANCE_SENSOR     | 10.0Hz Co | ount:    | 212             |
|                                                                                                    | 1 ESTIMATOR_STATUS    | 1.0Hz Na  | ame      | Value Type      |
|                                                                                                    | 1 EVENT               | 0.1Hz     | me_usec  | 2768905 uint64  |
|                                                                                                    |                       | fix       | ⊂type    | 6 uint8_        |
| 1. ·                                                                                                    | , EXTENDED_SYS_STATE  | 1.0Hz lat | t        | 3530913 int32_  |
| ar ge                                                                                                    | 1 GLOBAL_POSITION_INT | 9.9Hz lor | n        | -8085472 int32_ |
|                                                                                                    | 1 GPS2 RAW            | alt       | t        | 252406 int32_   |
|                                                                                                    | , OF SZ_NAW,          | 5.0Hz ep  | h        | 69 uint16       |
|                                                                                                    | 1 GPS_RAW_INT         | 5.0Hz ep  | W        | 111 uint16      |
| and the second second sec |                       |           |          |                 |
|                                                                                                    |                       |           |          |                 |

You can now rapidly press the arrow in the top left and set back to "normal" mode. Then exit the app. Please send both photos to <a href="mailto:support@lucidbots.com">support@lucidbots.com</a>